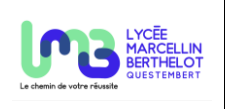

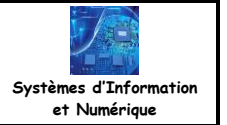

Savoir-faire : Définir la structure matérielle d'un produit en fonction des caractéristiques techniques.

**Problématique** : Des informations sont transmises par liaison UART. Vous devez décoder ces informations en écoutant la ligne.

Les documents ressources sur la liaison série synchrone UART et sur l'ESP32 sont à consulter pour réaliser l'activité.

#### 1. Le protocole UART

- **Q1** : Que veut dire UART ?
- **Q2** : Expliquer pourquoi la liaison UART est une liaison asynchrone.
- Q3 : Indiquer de combien de liaison série UART dispose l'ESP32 ?
- **Q4** : Donner les broches du GPIO correspondantes.

Le signal suivant a été capté sur la liaison UART. Huit bits ont été transmis. La durée d'un bit est de 104µs.

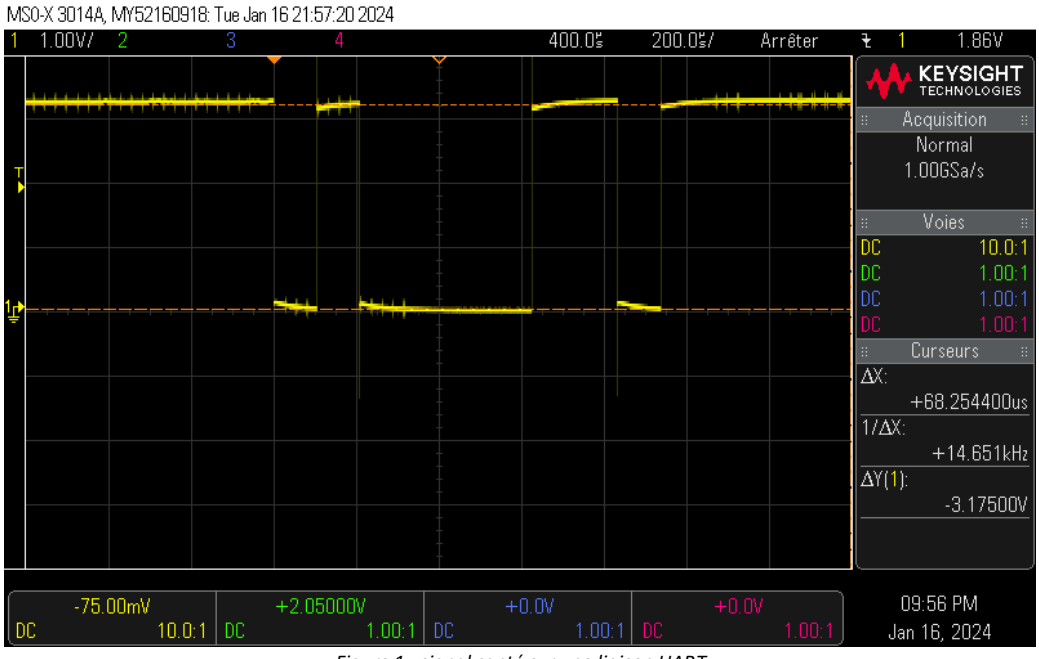

Figure 1 : signal capté sur une liaison UART

**Q5** : Décoder la trame ci-dessus (figure 1) et donner la valeur binaire puis la valeur hexadécimale transmise.

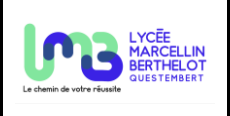

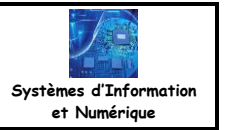

Q6 : La donnée transmise est un caractère ASCII, retrouver ce caractère à l'aide du document technique DT1.

**Q7** : Calculer la vitesse de transmission en bits par seconde (baudrate).

Un autre signal, composé de plusieurs caractères a été capté sur la liaison UART. Le même protocole a été utilisé que précédemment.

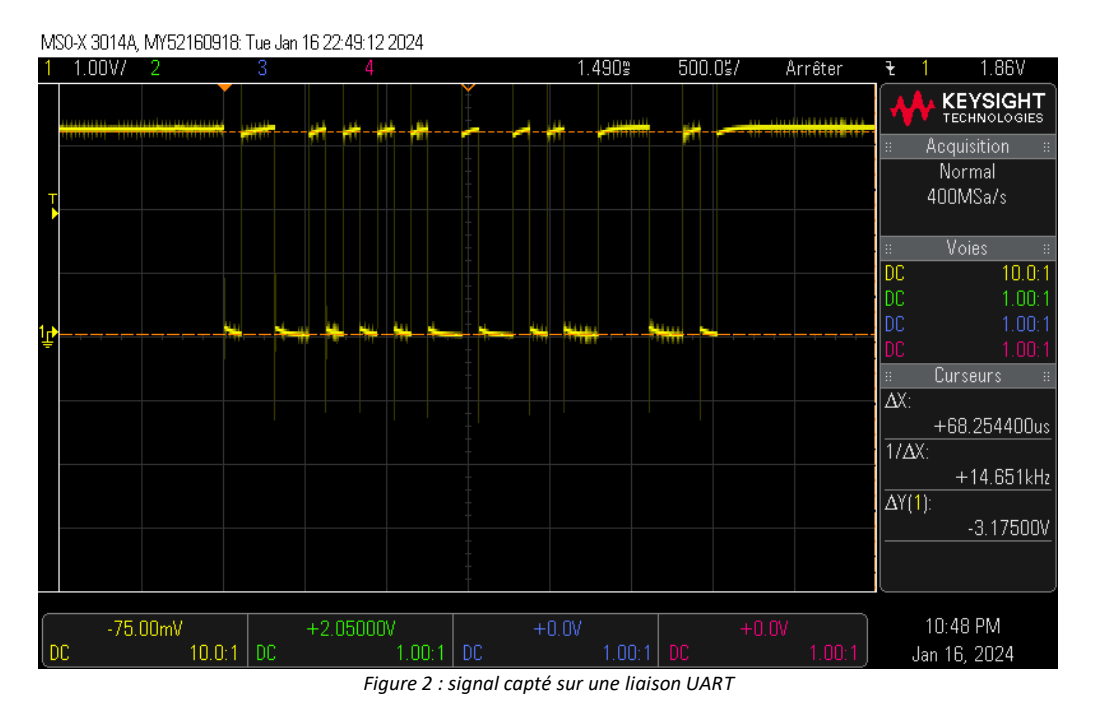

Q8 : Décoder la trame ci-dessus (figure 2) et donner retrouver la chaîne de caractères transmise par la liaison UART.

### 2. Captage des signaux de la liaison UART

**Q9** : Afin de capter le signal émis par une des liaisons UART du module ESP32, indiquer quelle broche faut-il observer à l'oscilloscope (RX ou TX) ? Justifier la réponse.

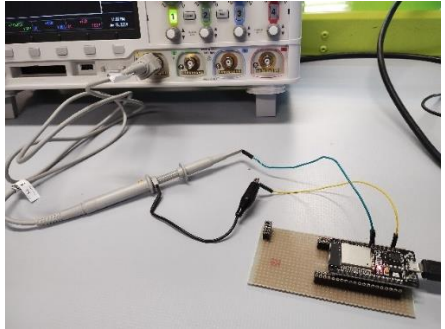

Figure 3 : montage pour visualiser la trame UART issue de l'ESP32

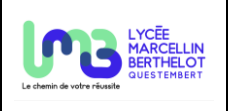

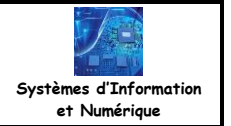

⊯ Exécuter le programme ci-dessous et capter le signal à l'oscilloscope.

from machine import UART

```
# configuration de la liaison UART en fonction des broches RX et TX
uart = UART(1, baudrate=9600, tx=17, rx=16)
uart.init(9600, bits=8, parity=None, stop=1)
```

uart.write('a')

#### 3. Bit de parité

Les signaux ci-dessous correspondent tous les deux à la transmission du caractère « a ». L'un a été transmis en utilisant le protocole incluant la parité paire et l'autre la parité impaire.

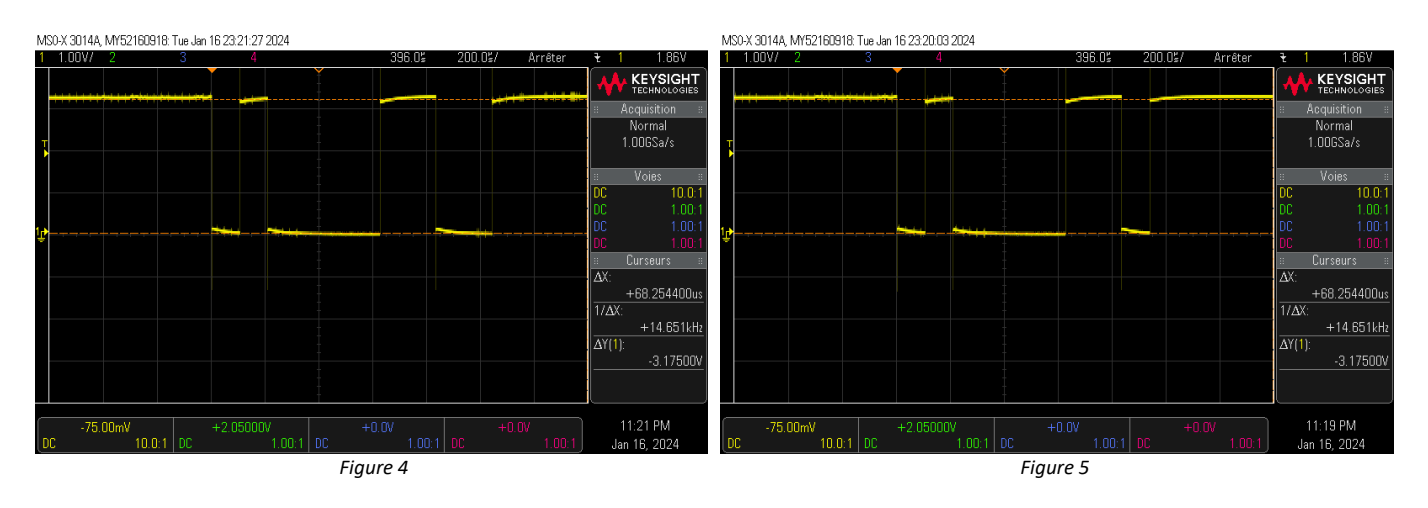

**Q10** : Indiquer pour chaque signal ci-dessus (figure 4 et 5) si le protocole utilise la parité paire ou impaire. Justifier la réponse.

**Q11** : Modifier le programme pour envoyer la lettre B en parité paire.

∠ Ø Observer le signal à l'oscilloscope et vérifier que le signal reçu correspond à la lettre B.

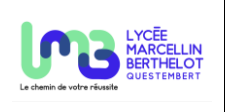

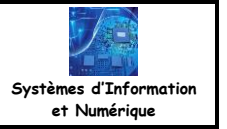

#### 4. Décodage de la trame par l'oscilloscope

En indiquant le protocole utilisé, l'oscilloscope est capable de décoder la trame reçue.

• Pour ceci configurer correctement le nombre de bits, la parité et la vitesse de transmission et l'ordre des bits à partir du menu **Config bus**. Placer la polarité en **Inac ht**.

✗ Vérifier la transmission du mot STI2D.

## DT1 : table ASCII

# **ASCII TABLE**

| Decimal | Hex | Char                   | Decimal | Hex | Char    | Decimal | Hex | Char | Decimal | Hex | Char  |
|---------|-----|------------------------|---------|-----|---------|---------|-----|------|---------|-----|-------|
| 0       | 0   | [NULL]                 | 32      | 20  | [SPACE] | 64      | 40  | 0    | 96      | 60  |       |
| 1       | 1   | [START OF HEADING]     | 33      | 21  | 1       | 65      | 41  | A    | 97      | 61  | a     |
| 2       | 2   | [START OF TEXT]        | 34      | 22  | **      | 66      | 42  | B    | 98      | 62  | b     |
| 3       | 3   | [END OF TEXT]          | 35      | 23  | #       | 67      | 43  | C    | 99      | 63  | c     |
| 4       | 4   | [END OF TRANSMISSION]  | 36      | 24  | \$      | 68      | 44  | D    | 100     | 64  | d     |
| 5       | 5   | [ENQUIRY]              | 37      | 25  | %       | 69      | 45  | E    | 101     | 65  |       |
| 5       | 6   | [ACKNOWLEDGE]          | 38      | 26  | &       | 70      | 46  | F    | 102     | 66  | f     |
| 1       | 7   | [BELL]                 | 39      | 27  |         | 71      | 47  | G    | 103     | 67  | q     |
| 3       | 8   | [BACKSPACE]            | 40      | 28  | (       | 72      | 48  | H    | 104     | 68  | h     |
| )       | 9   | [HORIZONTAL TAB]       | 41      | 29  | 1       | 73      | 49  | 1    | 105     | 69  | T     |
| LO      | A   | (LINE FEED)            | 42      | 2A  | *       | 74      | 4A  | J    | 106     | 6A  | 1     |
| 11      | B   | [VERTICAL TAB]         | 43      | 2B  | +       | 75      | 4B  | K    | 107     | 6B  | k     |
| 12      | C   | [FORM FEED]            | 44      | 2C  | ,       | 76      | 4C  | L    | 108     | 6C  | 1     |
| 13      | D   | [CARRIAGE RETURN]      | 45      | 2D  |         | 77      | 4D  | M    | 109     | 6D  | m     |
| 14      | E   | [SHIFT OUT]            | 46      | 2E  | 3       | 78      | 4E  | N    | 110     | 6E  | n     |
| 15      | F   | [SHIFT IN]             | 47      | 2F  | 1       | 79      | 4F  | 0    | 111     | 6F  | 0     |
| 16      | 10  | [DATA LINK ESCAPE]     | 48      | 30  | 0       | 80      | 50  | P    | 112     | 70  | P     |
| 17      | 11  | [DEVICE CONTROL 1]     | 49      | 31  | 1       | 81      | 51  | 9    | 113     | 71  | a     |
| 18      | 12  | [DEVICE CONTROL 2]     | 50      | 32  | 2       | 82      | 52  | R    | 114     | 72  | r     |
| 19      | 13  | [DEVICE CONTROL 3]     | 51      | 33  | 3       | 83      | 53  | S    | 115     | 73  | S     |
| 20      | 14  | [DEVICE CONTROL 4]     | 52      | 34  | 4       | 84      | 54  | T    | 116     | 74  | t     |
| 21      | 15  | [NEGATIVE ACKNOWLEDGE] | 53      | 35  | 5       | 85      | 55  | U    | 117     | 75  | u     |
| 22      | 16  | [SYNCHRONOUS IDLE]     | 54      | 36  | 6       | 86      | 56  | V    | 118     | 76  | V     |
| 23      | 17  | [ENG OF TRANS. BLOCK]  | 55      | 37  | 7       | 87      | 57  | W    | 119     | 77  | W     |
| 24      | 18  | [CANCEL]               | 56      | 38  | 8       | 88      | 58  | X    | 120     | 78  | x     |
| 25      | 19  | [END OF MEDIUM]        | 57      | 39  | 9       | 89      | 59  | Y    | 121     | 79  | V     |
| 26      | 1A  | [SUBSTITUTE]           | 58      | 3A  | :       | 90      | 5A  | z    | 122     | 7A  | z     |
| 27      | 1B  | [ESCAPE]               | 59      | 3B  | ;       | 91      | 5B  | L    | 123     | 7B  | 1     |
| 28      | 1C  | [FILE SEPARATOR]       | 60      | 3C  | <       | 92      | 5C  | Ň    | 124     | 7C  | 1     |
| 29      | 1D  | [GROUP SEPARATOR]      | 61      | 3D  | =       | 93      | 5D  | 1    | 125     | 7D  | 1     |
| 30      | 1E  | [RECORD SEPARATOR]     | 62      | 3E  | >       | 94      | 5E  | ^    | 126     | 7E  | ~     |
| 31      | 1F  | [UNIT SEPARATOR]       | 63      | 3F  | ?       | 95      | 5F  |      | 127     | 7F  | [DEL] |

Figure 6 : table ASCII